# Crear política de puertos con grupos de clavijas para el dominio UCS en IMM

# Contenido

Introducción Requisitos previos: Requirements Componentes Utilizados Antecedentes Topología Configurar Antes de comenzar Crear política de puertos para dominio UCS Configuración de puertos Ethernet Configuración de los puertos Fibre Channel Cree una política de conectividad LAN para el servidor UCS. Cree una política de conectividad SAN para el servidor UCS. Verificación Información Relacionada

# Introducción

Este documento describe la diferencia entre la configuración de anclaje duro y dinámico para un dominio de Unified Computing System en IMM.

# **Requisitos previos:**

### Requirements

Cisco recomienda tener conocimientos de estos temas:

- Modo gestionado de intercambio
- Grupos de pines
- Fijación: Fijación dinámica y fijación estática
- Fibre Channel
- Capa 2 desconectada

### **Componentes Utilizados**

La información que contiene este documento se basa en estas versiones de software y hardware

- Fabric Interconnect de 54 puertos Cisco UCS 6454 en modo de host final de canal de fibra y Ethernet
- Infraestructura bversión de paquete: 4.2.1m
- Servidor Cisco UCS B200 M5
- Servidor fversión de firmware: 4.2.1a

La información que contiene este documento se creó a partir de los dispositivos en un ambiente de laboratorio específico. Todos los dispositivos que se utilizan en este documento se pusieron en funcionamiento con una configuración verificada (predeterminada). Si tiene una red en vivo, asegúrese de entender el posible impacto de cualquier comando.

### Antecedentes

La fijación es el proceso que Fabric Interconnect (FI) utiliza para establecer la comunicación entre los servidores y la red.

Las tarjetas de interfaz de red virtual (vNIC) establecen la conexión a un puerto de enlace ascendente o canal de puerto disponible en Fabric Interconnect. Este proceso se conoce como anclaje.

El anclaje dinámico es la configuración predeterminada de Fabrics Interconnect.

Fabric Interconnect enlaza automáticamente las vNIC del servidor con los puertos FI de enlace ascendente en función del número de enlaces ascendentes disponibles configurados.

La fijación estática requiere que el administrador utilice grupos de clavijas manuales para vincular vNIC a los puertos de enlace ascendente. FI no realiza la configuración automáticamente.

**Nota**: Si el propósito es desunir las redes (VLAN separadas en enlaces ascendentes), el mejor enfoque para esto es configurar la Capa desjunta 2, para referencia consulte: <u>Configuración de la Capa</u> <u>desjunta 2 en el Dominio del Modo Administrado de Intersight</u>

# Topología

Este ejemplo de configuración de este documento se basa en las siguientes topologías.

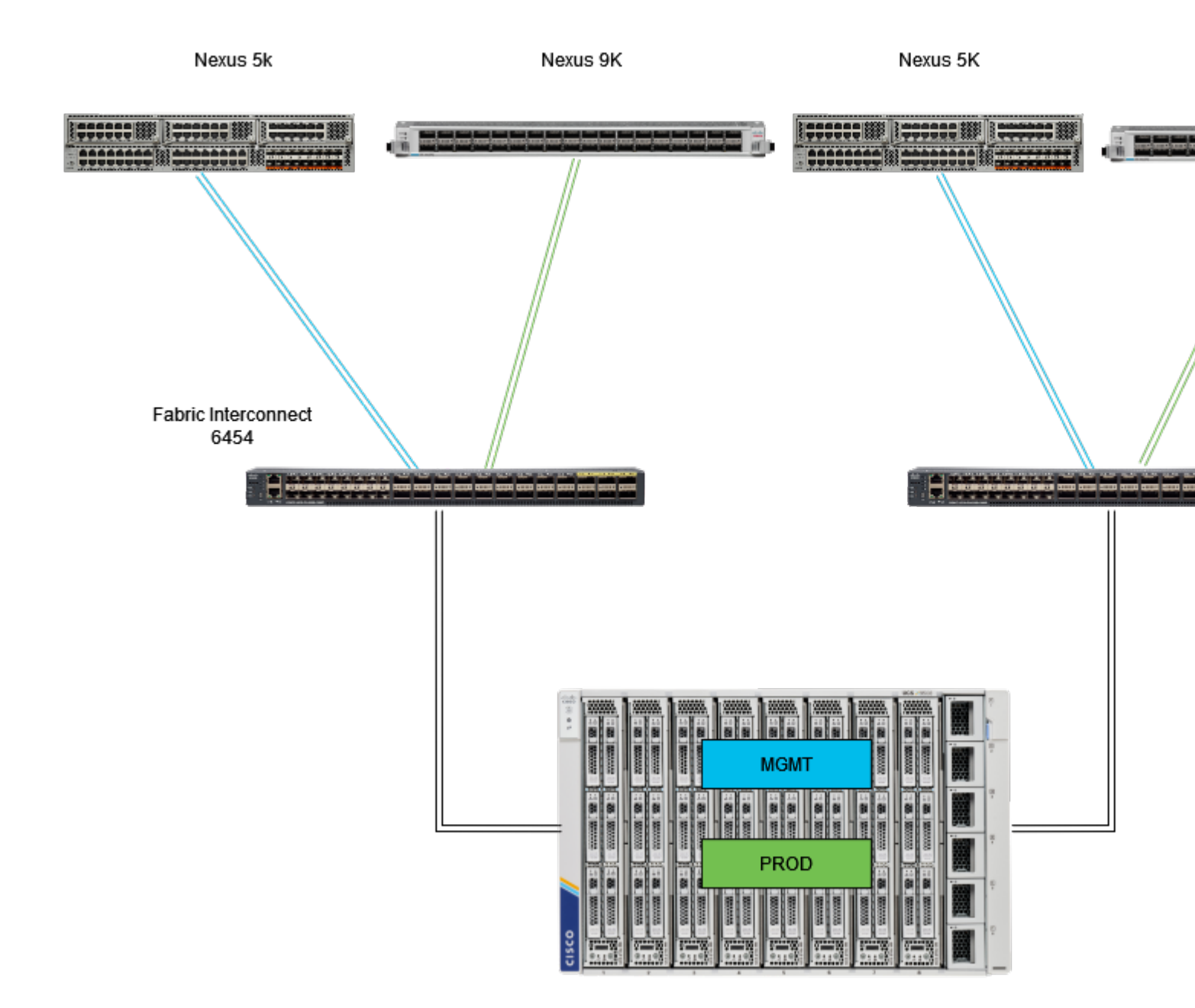

Topología de anclaje Eth

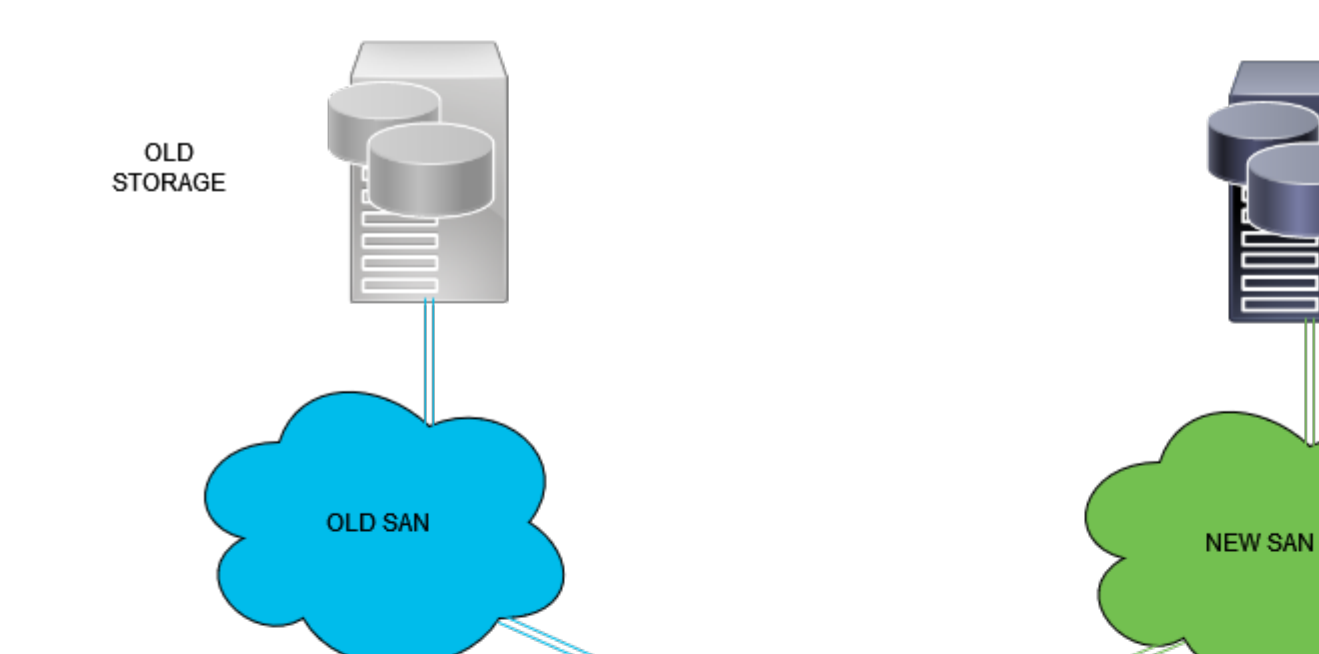

NEW STORA Inicie sesión en la GUI de Intersight como usuario administrador.

### Crear política de puertos para dominio UCS

#### **Configuración de puertos Ethernet**

**Paso 1.** Localice en la pestaña Servicio de infraestructura. En el plano de navegación, haga clic en la ficha Configurar.

**Paso 2.** En la ficha Configurar, expanda Configurar > Directivas.

Paso 3. Haga clic en Políticas.

Paso 4. Desplácese hasta Crear directiva y haga clic en el botón.

| ettade Intersight Intersight | Q Search |
|----------------------------------------------------------------------------------------------------|----------|
| • overview       Policies         • overview       Policies         • operate       - 27 - vfc - adapter - policy1       UCS Server       Fibre Channel Adapter       • N/A         • Servers       - 27 - vfc - adapter - policy1       UCS Server       Fibre Channel Network       • N/A         • Chassis       - 27 - vfc - adapter - policy1       UCS Server       Fibre Channel Network       • N/A         • 27 - vfc - qos - policy1       UCS Server       Fibre Channel Network       • N/A         • 27 - vfc - qos - policy1       UCS Server       Ethemet Network       • N/A         • 27 - veth - network - policy1       UCS Server       Ethemet Network       • N/A         • 27 - veth - adapter - policy1       UCS Server       Ethemet Adapter       • N/A         • 27 - veth - adapter - policy1       UCS Server       Ethemet Adapter       • N/A         • 27 - veth - adapter - policy1       UCS Server       LAN Connectivity       • @         • UCSC - tfo- adapter - policy1       UCS Server       LAN Connectivity       • @         • UCSC - tfo- adapter - policy1       UCS Server       Fibre Channel Adapter       • N/A         • UCSC - tfo- adapter - policy1       UCS Server       Fibre Channel Adapter       • N/A         • UCSC - tfo- adapter - policy1       UCS Se                                                                                                    |          |
| Operate       -       -       27-vfc-adapter-policy1       UCS Server       Fibre Channel Adapter       0 N/A         Servers       -       27-vfc-adapter-policy1       UCS Server       Fibre Channel Network       0 N/A         Chassis       -       27-vfc-agos-policy1       UCS Server       Fibre Channel Network       0 N/A         Fabric Interconnects       -       27-veth-network-policy1       UCS Server       Ethernet Network       0 N/A         HyperFlex Clusters       -       27-veth-adapter-policy1       UCS Server       Ethernet Adapter       0 N/A         Integrated Systems       -       27-veth-adapter-policy1       UCS Server       Ethernet Adapter       0 N/A         VC Configure       -       27-veth-adapter-policy1       UCS Server       LAN Connectivity       0 @         VC Configure       -       UCSC-lan-connectivity-policy       UCS Server       LAN Connectivity       0 @         VC Configure       -       UCSC-vfc-adapter-policy1       UCS Server       LDAP       0 @         VC Configure       -       UCSC-vfc-adapter-policy1       UCS Server       ILDAP       0 M/A         VC Configure       1       UCSC-vfc-adapter-policy1       UCS Server       Fibre Channel Adapter       0 N/A <t< th=""><th></th></t<>                                                                                                    |          |
| Operate                                                                                                    |          |
| Servers       .27-veto-qos-policy1       UCS Server       Fibre Channel QoS       N/A         Chassis       .27-veto-network-policy1       UCS Server       Ethernet Network       N/A         Fabric Interconnects       .27-veto-network-policy1       UCS Server       Ethernet Adapter       N/A         HyperFlex Clusters       .27-veto-adapter-policy1       UCS Server       Ethernet Adapter       N/A         Integrated Systems       .27-veto-adapter-policy1       UCS Server       LAN Connectivity       0 @         Configure       .       .0CSC-intro-connectivity-policy       UCS Server       LAN Connectivity       0 @         Profiles                                                                                                    |          |
| Chassis       .27-veth-network-policy1       UCS Server       Ethernet Network       • N/A         Fabric Interconnects       .27-veth-qos-policy1       UCS Server       Ethernet QoS       • N/A         HyperFlex Clusters       .27-veth-adapter-policy1       UCS Server       Ethernet Adapter       • N/A         Integrated Systems       .27-veth-adapter-policy1       UCS Server       LAN Connectivity       • 0 %         Integrated Systems       .0CSC-lan-connectivity-policy       UCS Server       LAN Connectivity       • %         VConfigure       .       .0CSC-ldap-policy       @ UCS Server       LDAP       • %         Profiles                                                                                                    |          |
| Fabric Interconnects                                                                                                    |          |
| HyperFlex Clusters <ul> <li>.27-veth-adapter-policy1</li> <li>UCS Server</li> <li>LAN Connectivity</li> <li></li></ul>                                                                                                    |          |
| Integrated Systems       ISCSI-LAN-Policy       UCS Server       LAN Connectivity       0 (2)         Configure       UCSC-lan-connectivity-policy       UCS Server       LAN Connectivity       0 (2)         Profiles       UCSC-ride-policy       UCS Server       LDAP       0 (3)         Templates       UCSC-vic-gos-policy1       UCS Server       Elbre Channel QoS       N/A         Policies       UCSC-vic-adapter-policy1       UCS Server       Fibre Channel Adapter       N/A         UCSC-vic-network-policy1       UCS Server       Fibre Channel Network       N/A                                                                                                    |          |
| Integrated systems       UCSC-lan-connectivity-policy       UCS Server       LAN Connectivity       0 (b)         Configure       UCSC-ldap-policy       UCS Server       LDAP       0 (b)         Profiles       UCSC-vfc-qos-policy1       UCS Server       LDAP       0 (b)         Templates       UCSC-vfc-adapter-policy1       UCS Server       Fibre Channel QoS       N/A         Policies       1       UCSC-vfc-adapter-policy1       UCS Server       Fibre Channel Adapter       0 N/A         Policies       1       UCSC-vfc-network-policy1       UCS Server       Fibre Channel Network       0 N/A                                                                                                    |          |
| Configure     Image: Configure     Image: Configure                                                                                                    |          |
| Profiles     UCSC-vfc-gos-policy1     UCS Server     Fibre Channel QoS     • N/A       Templates     UCSC-vfc-adapter-policy1     UCS Server     Fibre Channel Adapter     • N/A       Policies     1     UCSC-vfc-network-policy1     UCS Server     Fibre Channel Network     • N/A       Policies     1     UCSC-vfc-network-policy1     UCS Server     Fibre Channel Network     • N/A                                                                                                    |          |
| Templates         UCSC-vfc-adapter-policy1         UCS Server         Fibre Channel Adapter         O N/A           Policies         1         UCSC-vfc-network-policy1         UCS Server         Fibre Channel Network         O N/A           Policies         1         UCSC-vfc-network-policy1         UCS Server         Fibre Channel Network         O N/A                                                                                                    |          |
| Policies 1 UCSC-vfc-network-policy1 UCS Server Fibre Channel Network © N/A                                                                                                    |          |
| ILCED with reduced and ILCE Server     Different Extends                                                                                                    |          |
| Paole USSC-veth-network-poincy2 USS server Ethemet Network © N/A                                                                                                    |          |
| UCSC-veth-gos-policy1 UCS Server Ethernet QoS © N/A                                                                                                    |          |
| UCSC-veth-adapter-policy1 UCS Server Ethernet Adapter O N/A                                                                                                    |          |
| New Command Palette X UCSC-veth-gos-policy2 UCS Server Ethernet QoS © N/A                                                                                                    |          |
| Navigate intensight with Ctrl+K or go UCSC-veth-adapter-policy2 UCS Server Ethernet Adapter © N/A                                                                                                    |          |
| UCSC-veth-network-policy1 UCS Server Ethernet Network © N/A                                                                                                    |          |
| Depot-testing UCS Server Boot Order 0                                                                                                    |          |
| M2-HWRAID-Booting UCS Server Boot Order 0                                                                                                    |          |
|                                                                                                    |          |

Crear política

**Paso 5. En Platform Type (Tipo de plataforma), haga clic en la opción UCS Domain** para filtrar las políticas y facilitar la búsqueda de la política de puertos. Seleccione **Port** y haga clic en **Start**.

| ≡     | thele Intersight      | ×) | infrastructure Service $$                                |                          |                      |                |                                | Q Search |
|-------|-----------------------|----|----------------------------------------------------------|--------------------------|----------------------|----------------|--------------------------------|----------|
| ×\$1. | Overview              |    | <ul> <li>Policies</li> <li>Select Policy Type</li> </ul> |                          |                      |                |                                |          |
| 0     | Operate               |    |                                                          |                          |                      |                |                                |          |
|       | Servers               |    | Filters                                                  |                          |                      |                |                                |          |
|       | Chassis               |    |                                                          |                          |                      |                |                                |          |
|       | Fabric Interconnects  |    | Platform Type                                            | Ethernet Network Control | Link Control         | Port           | <ul> <li>System QoS</li> </ul> |          |
|       | NumerElev Clusters    |    | 🔿 Ali                                                    | Ethernet Network Group   | Multicast Policy     |                | 🔿 VLAN                         |          |
|       | Internet destants     |    | UCS Server                                               | Flow Control             | Network Connectivity | Switch Control | 🔿 VSAN                         |          |
|       | Integrated Systems    |    | UCS Domain                                               | Link Aggregation         | O NTP                | Syslog         |                                |          |
| .•    | Configure             |    | O UCS Chassis                                            |                          |                      |                |                                |          |
|       | Profiles              |    | HyperFlex Cluster                                        |                          |                      |                |                                |          |
|       | Templates             |    | Kubernetes Cluster                                       |                          |                      |                |                                |          |
|       | Policies              |    |                                                          |                          |                      |                |                                |          |
|       | Pools                 |    |                                                          |                          |                      |                |                                |          |
|       |                       |    |                                                          |                          |                      |                |                                |          |
|       | 0                     |    |                                                          |                          |                      |                |                                |          |
| Nav   | command Palette       | 20 |                                                          |                          |                      |                |                                |          |
| to H  | elp > Command Palette |    |                                                          |                          |                      |                |                                |          |
|       |                       |    |                                                          |                          |                      |                |                                |          |
|       |                       |    |                                                          |                          |                      |                |                                |          |
|       |                       |    |                                                          | Cancel                   |                      |                |                                |          |

Política de puerto

**Paso 6.** Introduzca la información necesaria, como la **organización, el nombre y el modelo de** switch. Estos son obligatorios

Configure los puertos unificados según el número de puertos Fibre Channel. Para esta configuración de ejemplo, el número de puertos FC sería 4. Verifique el número de puertos FC y Ethernet. Haga clic en Next (Siguiente).

Nota: el número máximo de puertos FC para Fabric Interconnect 6454 es 16.

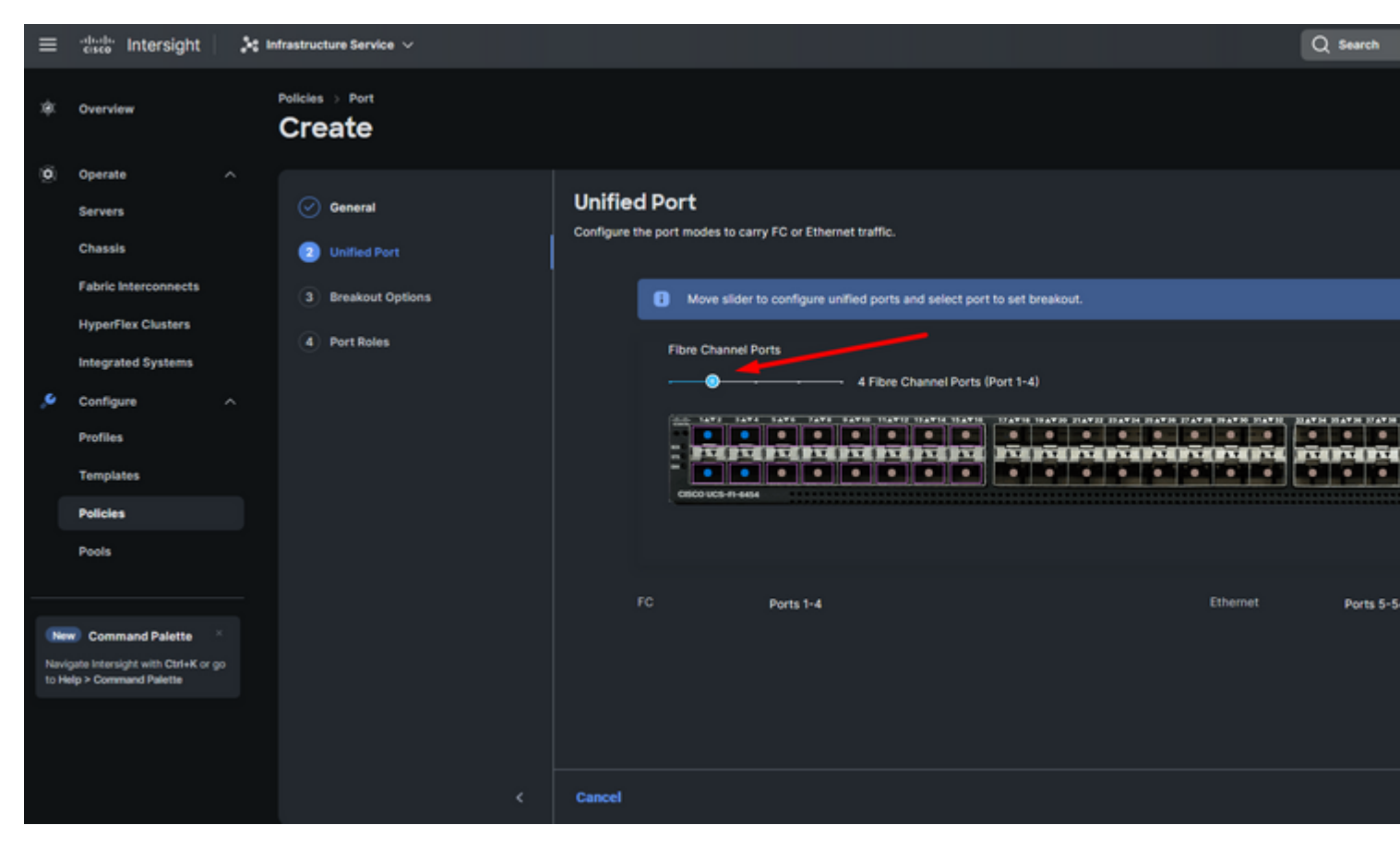

Puerto unificado

Para esta configuración de ejemplo, no se necesitan puertos de ruptura. Si es necesario, en **Opciones de ruptura** establezca el número de puertos y modifique la velocidad como desee.

Paso 9. En port roles, complete las siguientes acciones para configurar los puertos del servidor:

• Seleccione los puertos y haga clic en **Configure**. Le lleva a una nueva ventana donde se muestra un menú para seleccionar el tipo de función deseado para los puertos seleccionados tienen.

Para esta configuración de ejemplo, el puerto 33 se utiliza como puerto del servidor.

**Sugerencia**: Este ejemplo de configuración sólo muestra la configuración de Ethernet Uplink y la configuración de FC Uplinks. En este paso también se pueden configurar otros roles de puerto.

| ≡ | disco Intersight                                          | 🕻 Infrastructure Service 🗸           | Q Search                                                                                                    |
|---|-----------------------------------------------------------|--------------------------------------|----------------------------------------------------------------------------------------------------|
| * | Overview                                                  | Policies > Port<br>Create            |                                                                                                    |
| Ø | Operate ^<br>Servers<br>Chassis                           | General     General     Unified Port | Port Roles Configure port roles to define the traffic type carried through a unified port connection. Port Roles Port Channels Pin Groups |
|   | Fabric Interconnects                                      | Breakout Options                     |                                                                                                    |
|   | Integrated Systems                                        | Port Roles 2                         | Configure Selected Ports Port 33   Clear Selection                                                                                        |
| ه | Configure ^<br>Profiles<br>Templates<br>Policies<br>Pools |                                      |                                                                                                    |
|   |                                                           |                                      |                                                                                                    |

Para esta configuración de ejemplo, se establece como Puerto. Utilice Port Channel (Canal de puerto) si su entorno lo requiere.

• Seleccione el enlace ascendente Ethernet que desee para este grupo de pines.

| ≡     | "divelor Intersight               | ke m | frastructure Service 🧹    |                                                                                                    |                    |               |              |                  |                |  |
|-------|-----------------------------------|------|---------------------------|----------------------------------------------------------------------------------------------------|--------------------|---------------|--------------|------------------|----------------|--|
| *     | Overview                          |      | Policies > Port<br>Create |                                                                                                    |                    |               |              |                  |                |  |
| 0     | Operate ^                         |      |                           |                                                                                                    |                    |               |              |                  |                |  |
|       | Servers                           |      |                           | Cre                                                                                                    | ate Pin            | Group         |              |                  |                |  |
|       | Chassis                           |      |                           | Config                                                                                                    | ration             |               |              |                  |                |  |
|       | Fabric Interconnects              |      |                           |                                                                                                    |                    |               |              |                  |                |  |
|       | HyperFlex Clusters                |      |                           | PinG                                                                                                    | roup Type          |               |              |                  |                |  |
|       | Integrated Systems                |      |                           |                                                                                                    |                    | ~             |              |                  |                |  |
| ۰,    | Configure ^                       |      |                           | Pin G                                                                                                    | roup Name *<br>SMT |               |              |                  |                |  |
|       | Profiles                          |      |                           |                                                                                                    |                    |               |              |                  |                |  |
|       | Templates                         |      |                           | Interf                                                                                                    | ace Type           |               |              |                  |                |  |
|       | Policies                          |      |                           | P     P     P | on O Po            | rt Channels   |              |                  |                |  |
|       | Pools                             |      |                           | PartSe                                                                                                    | Aection            |               |              |                  | C Enabled      |  |
|       |                                   |      |                           |                                                                                                    |                    |               |              |                  |                |  |
| ONer  | Command Palette                   |      |                           |                                                                                                    | 70707              |               | nononono     | <br>             | - 19           |  |
| Nevi  | gate Intensight with Ctrl+K or go |      |                           |                                                                                                    | -                  |               |              |                  |                |  |
| 10 14 | ep > Command Palette              |      |                           |                                                                                                    |                    |               |              | • 61             | hermet Uplinik |  |
|       |                                   |      |                           |                                                                                                    |                    |               |              |                  |                |  |
|       |                                   |      |                           |                                                                                                    |                    |               |              |                  |                |  |
|       |                                   |      |                           |                                                                                                    | port 53            |               | Ethernet     | Ethernet Liplink |                |  |
|       |                                   |      |                           |                                                                                                    | port 54            |               | Ethernet     | Ethernet Uplink  |                |  |
|       |                                   |      |                           | Selec                                                                                                    | ted 1 of 2         | Show Selected | Unselect All |                  |                |  |
|       |                                   |      |                           |                                                                                                    |                    |               |              |                  |                |  |
|       |                                   |      | Cancel                    |                                                                                                    |                    |               |              |                  |                |  |

Grupo de pines para administración

- Repita el procedimiento para el enlace ascendente. Para esta configuración de ejemplo, el segundo enlace ascendente se denomina **EthPROD.**
- Click Save.

| Create Pin Group            |                  |                    |
|-----------------------------|------------------|--------------------|
| Configuration               |                  |                    |
| Pin Group Type              |                  |                    |
| ● LAN ○ SAN                 |                  |                    |
| Pin Group Name *<br>EthPROD |                  |                    |
| Interface Type              |                  |                    |
| Port OPort Channels         |                  |                    |
| Port Selection              |                  | C Enabled          |
|                             | 4750747547547547 | 54 FOROROFOFOROROF |
|                             |                  | Ethernet Uplink    |
|                             |                  |                    |
|                             |                  | 0                  |
| Name                        | Туре             | Role               |
| O port 53                   | Ethernet         | Ethernet Uplink    |

#### Configuración de los puertos Fibre Channel

Paso 1. Realice las siguientes acciones para configurar los puertos Fibre Channel.

• Vaya a la pestaña **Port Roles**. Seleccione los puertos FC que desee utilizar y haga clic con el botón derecho en **Configure**.

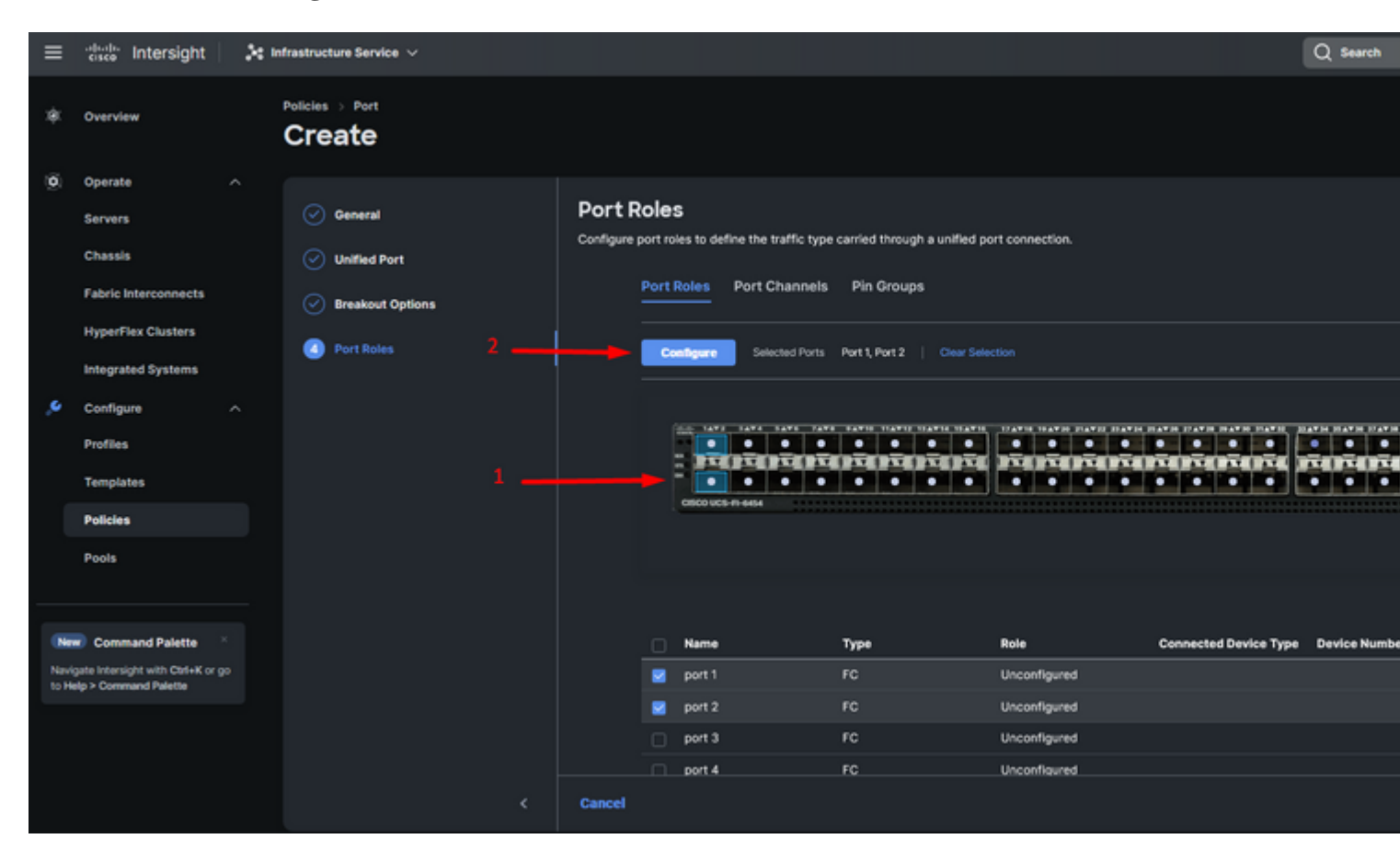

- Seleccione una función para este puerto FC, establezca la velocidad y escriba el **VSANID** asociado a estos puertos.
- Haga clic en Guardar.

| ≡    | cisco Intersight                  | }e m | frastructure Service 🗸    |  |                |                |           |         | Q Search |
|------|-----------------------------------|------|---------------------------|--|----------------|----------------|-----------|---------|----------|
| ¢.   | Overview                          |      | Policies > Port<br>Create |  |                |                |           |         |          |
| 0    | Operate                           |      |                           |  |                |                |           |         |          |
|      | Servers                           |      |                           |  | Configur       | e (2 Ports)    |           |         |          |
|      | Chassis                           |      |                           |  | Conferentian   |                |           |         |          |
|      | Fabric Interconnects              |      |                           |  | Computation    |                |           |         |          |
|      | HyperFlex Clusters                |      |                           |  | Selected Ports | Port 1, Port 2 |           |         |          |
|      | Integrated Systems                |      |                           |  | FC Uplink      |                |           |         |          |
| ۰,   | Configure                         |      |                           |  |                |                |           |         |          |
|      | Profiles                          |      |                           |  | Admin Speed    |                | VSAN ID * | a . 🛶 🗕 |          |
|      | Templates                         |      |                           |  |                |                |           |         |          |
|      | Policies                          |      |                           |  |                |                |           |         |          |
|      | Pools                             |      |                           |  |                |                |           |         |          |
|      |                                   |      |                           |  |                |                |           |         |          |
| Ne   | Command Palette                   |      |                           |  |                |                |           |         |          |
| Navi | gate Intersight with Ctrl+K or go |      |                           |  |                |                |           |         |          |
| to H | elp > Command Palette             |      |                           |  |                |                |           |         |          |
|      |                                   |      |                           |  |                |                |           |         |          |
|      |                                   |      |                           |  |                |                |           |         |          |
|      |                                   |      | Cancel                    |  |                |                |           |         |          |

Configuración de enlace ascendente de Fibre Channel

**Paso 2.** Crear grupo de pines para enlaces ascendentes FC. El procedimiento es similar a la configuración de los puertos Ethernet.

- Seleccione SAN como tipo de grupo de pines. Asigne al grupo de pines un nombre con una referencia para su uso. **OldStorage** ejemplifica para qué se utiliza.
- El tipo de interfaz depende de las necesidades del entorno.
- Seleccione el enlace ascendente FC que desee para este grupo de pines.

| ≡           | disce Intersight                                                                                                    | 20 M | frastructure Service 🗸    |                                                                                                    |                           |                               |                                |                |
|-------------|----------------------------------------------------------------------------------------------------|------|---------------------------|----------------------------------------------------------------------------------------------------|---------------------------|-------------------------------|--------------------------------|----------------|
| *           | Overview                                                                                                    |      | Pulicles > Port<br>Create |                                                                                                    |                           |                               |                                |                |
| 9.<br>•     | Operate     A       Servers     A       Chassis     A       Fabric Interconnects     A       HyperFlex Clusters     A       Configure     A       Profiles     A       Templates     A       Pools     A |      |                           | Configuration<br>Pin Group Type<br>LAN  Significant Significant<br>DidShorage<br>Interface Type<br>Part Selection                                                                                                    | n Group                   |                               |                                | <b>Enabled</b> |
| Navi<br>D H | Command Palette  (gate Intensigle with Cirl-K or go laip > Command Paletta                                                                                                    |      |                           | Name  Parts  Parts Parts Parts | T<br>Show Selected United | Yese<br>C<br>C<br>C<br>C<br>C | Role<br>FC Uplink<br>FC Uplink | • FC Uper      |

Seleccione Organización, asigne un nombre a la política y elija la plataforma de destino a la que se aplica el perfil de servidor. Haga clic en Next (Siguiente).

| ≡            | disco Intersight                                                                                                    | 2 Infrastructure Service V                                                                                                    | Q Search |
|--------------|----------------------------------------------------------------------------------------------------|----------------------------------------------------------------------------------------------------|----------|
| ×\$1.        | Overview                                                                                                    | Policies > LAN Connectivity Create                                                                                                    |          |
| 9)<br>(9)    | Operate     A       Servers     A       Chassis     A       Fabric Interconnects     A       HyperFlex Clusters     A       Integrated Systems     A       Configure     A       Profiles     A       Templates     B       Pools     A | Ceneral Ceneral Ceneral Ciganization * Ciganization * Ciganizatio |          |
| Navi<br>to H | Command Palette     Setter     Setter     Command Palette     Setter                                                                                                    | <                                                                                                    |          |

Información general para la política LAN

Paso 3. Navegue hasta vNIC Configuration y haga clic en el botón Add vNIC.

**Paso 4.** Asigne un nombre a la vNIC y seleccione el nombre del grupo de pines asociado a esta vNIC para el anclaje estático.

**Paso 5.** Seleccione o cree una **política de grupo** para las direcciones MAC que vaya a utilizar. Puede elegir la opción Estático si necesita una opción específica.

Paso 6. Seleccione cuidadosamente el ID del switch al que va a pertenecer esta vNIC.

Para esta configuración de ejemplo, **MGMT\_A** pertenece al grupo de clavijas **EthMGMT** y apunta a Fabric Interconnect A.

| ≡             | tince Intersight                                      | × | Infrastructure Service 🗸              |                                                                                                    |
|---------------|-------------------------------------------------------|---|---------------------------------------|----------------------------------------------------------------------------------------------------|
| *             | Overview                                              |   | Policies > LAN Connectivity<br>Create |                                                                                                    |
|               | Operate<br>Servers<br>Chassis<br>Fabric Interconnects |   | Add vNIC                              | General Name * Pin Group Name                                                                                                    |
|               | HyperFlex Clusters<br>Integrated Systems              |   |                                       |                                                                                                    |
| ĺ             | Configure<br>Profiles<br>Templates                    |   |                                       | Pool Static MAC Pool • 0 Selected Root MAC-POOL ADV-INM   x = co   d                                                                                                    |
|               | Policies<br>Pools                                     |   |                                       | Placement                                                                                                    |
| Navi<br>to He | Command Palette                                       |   |                                       | Advances     Advances     More Simple Placement is selected, the Stot ID and PCI Link are automatically determined by the system.     vNCc are deployed on the first VIC. The Stot ID determines the first VIC. Sot ID numbering begins with     MLOM, and thereafter it keeps incrementing by 1, starting from 1. |
|               |                                                       |   |                                       |                                                                                                    |

y seleccione una política para cada política marcada (\*). Cuatro de ellos necesitan una política seleccionada para poder agregar su vNIC.

Paso 8. Haga clic en Agregar una vez completado.

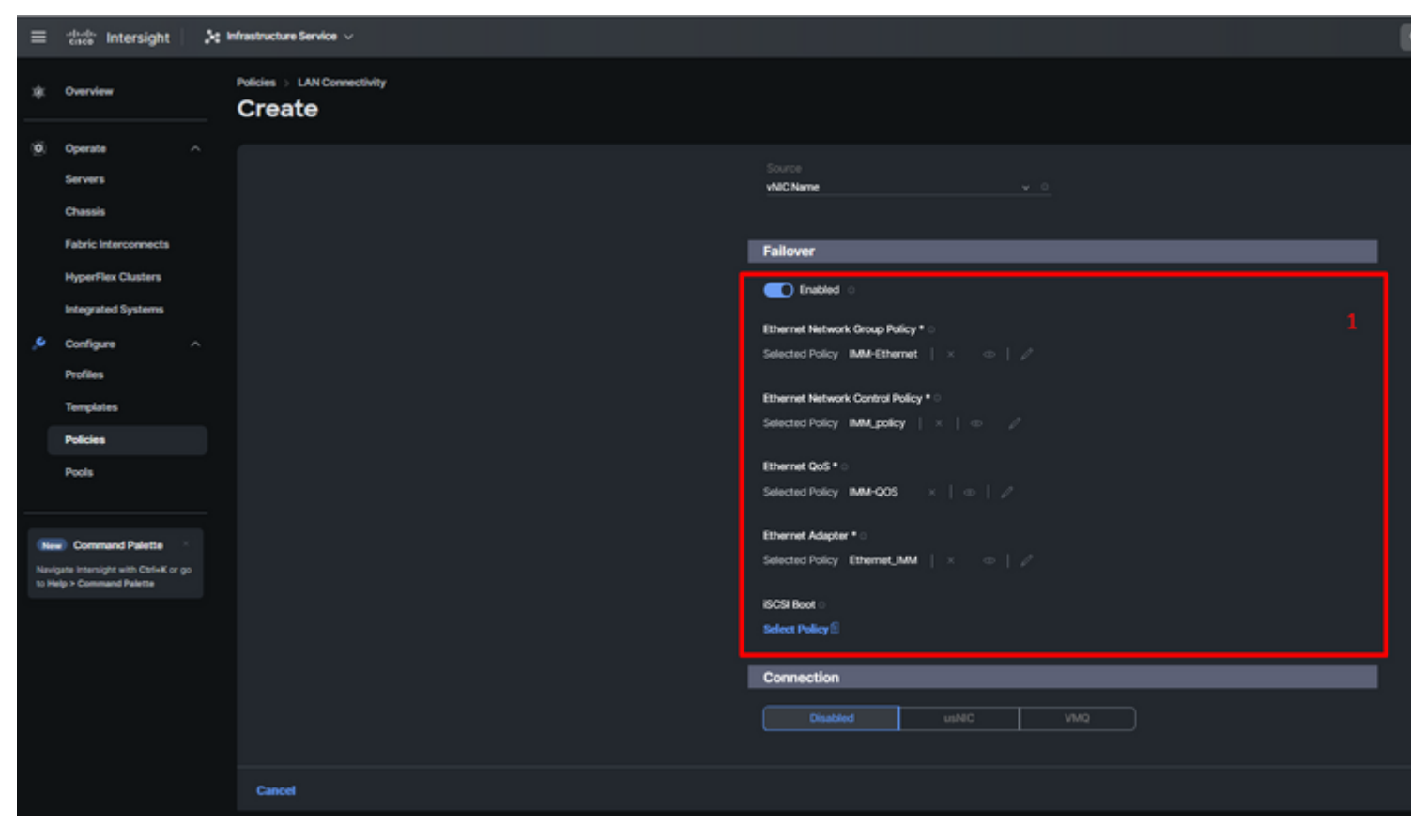

Fallo y políticas para la configuración de vNIC

**Paso 9.** Repita el procedimiento desde el paso 3 para las otras vNIC. A continuación, verifique que todos estén correctamente configurados.

#### Paso 10. Haga clic en Create (Crear).

| ≡           | disce Intersight                                                              | × | infrastructure Service 🗸                            |     |                                                                        |                      |             |             |           |  |  |                            |                      |             |             |                               |
|-------------|-------------------------------------------------------------------------------|---|-----------------------------------------------------|-----|------------------------------------------------------------------------|----------------------|-------------|-------------|-----------|--|--|----------------------------|----------------------|-------------|-------------|-------------------------------|
| *           | Overview                                                                      |   | Policies > LAN Connectivity > Static_LAN Edit       |     |                                                                        |                      |             |             |           |  |  |                            |                      |             |             |                               |
| Ø           | Operate ^<br>Servers<br>Chassis<br>Fabric Interconnects                       |   | <ul> <li>Oeneral</li> <li>Policy Details</li> </ul> |     | None Pool This option ensures the IQN name in                          | Static               |             |             |           |  |  |                            |                      |             |             |                               |
| ه.          | HyperFlex Clusters Integrated Systems Configure ^ Profiles Templates Policies |   |                                                     | vNK | Configuration Manual vNCs Placement For manual placement option you in | Auto vNICs Placement | )           |             |           |  |  |                            |                      |             |             |                               |
|             | Policies<br>Pools                                                             |   |                                                     |     | 41 VR0C                                                                |                      |             |             |           |  |  |                            |                      |             |             |                               |
| 8           | Command Palette                                                               |   |                                                     |     | Add Filter                                                             | Slot ID :            | Switch ID : | PCI Order : | Failov_ : |  |  |                            |                      |             |             |                               |
| Nev<br>to H | igate intensight with Cerl+K or go<br>lelp > Command Palette                  |   |                                                     |     |                                                                        |                      |             |             |           |  |  | MGMT_B<br>PROD_B<br>MGMT_A | Auto<br>Auto<br>Auto | B<br>B<br>A | 0<br>1<br>2 | Enabled<br>Enabled<br>Enabled |
|             |                                                                               |   |                                                     | 1   | PROD_A                                                                 | Auto                 | A           | 3           | Enabled   |  |  |                            |                      |             |             |                               |

Verificación de políticas de LAN

### Cree una política de conectividad SAN para el servidor UCS.

#### Paso 1. Navegue hasta Create Policy

y haga clic en el botón. En Platform Type (Tipo de plataforma), haga clic en la opción UCS Server

Seleccione Organización, asigne un nombre a la política y elija la plataforma de destino a la que se aplica el perfil de servidor. Haga clic en Next (Siguiente).

| ≡            | -deader Intersight 🛛 🔀                                                                                                    | Infrastructure Service $$          |                                                                                                    |
|--------------|----------------------------------------------------------------------------------------------------|------------------------------------|----------------------------------------------------------------------------------------------------|
| *            | Overview                                                                                                    | Policies > SAN Connectivity Create |                                                                                                    |
| ¢            | Operate     ^       Servers     -       Chassis     -       Fabric Interconnects     -       HyperFlex Clusters     -       Integrated Systems     -       Configure     ^       Profiles     -       Templates     -       Policies     - | Ceneral     Policy Details         | General         Add a name, description and tag for the policy.         Organization *         default         Name *         Static_SAN         Target Platform ©         O UCS Server (Ri-Attached)         Set Tags |
| Navi<br>to H | Command Palette *<br>state Intensight with ChileK or go<br>alsp > Command Palette                                                                                                    |                                    | Cancel                                                                                                    |

Política de SAN de información general

Paso 3. Seleccione Colocación manual de vHBA.

Paso 4. Navegue hasta WWNN y seleccione o cree el conjunto WWNN.

Paso 5. Haga clic en el botón Add vHBA.

| ≡       | disco Intersight                                                                                       | 🔆 Infrastructure Service 🗸            |                                                                                                    | l |
|---------|----------------------------------------------------------------------------------------------------|---------------------------------------|----------------------------------------------------------------------------------------------------|---|
| *       | Overview                                                                                               | Policies > SAN Connectivity<br>Create |                                                                                                    |   |
| 0       | Operate ^<br>Servers ^<br>Chassis Fabric Interconnects /<br>HyperFlex Clusters /<br>Integrated Systems | Ceneral     Paticy Details            | Policy Details Add policy details Manual vHBAs Placement Auto vHBAs Placement WWNN                                                                                                    |   |
| هر<br>ا | Configure A<br>Profiles<br>Templates                                                                   |                                       | Pool       State         WMNN Pool • •       Selected Pool         Selected Pool       WMNNL,POOL         ×       •         Por manual placement option you need to specify placement for each vHBA. Learn more at Help Center |   |
|         | Pools                                                                                                  |                                       |                                                                                                    |   |
| New     | igate intersight with Ctrl+K or go<br>letp > Command Palette                                           |                                       | Name : Slot ID : Switch ID PCI Order                                                                                                    | - |
|         |                                                                                                    |                                       | NO ITEMS AVAILABLE                                                                                                    |   |
|         |                                                                                                    | ¢                                     | Cancel                                                                                                    |   |

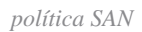

Asigne un nombre a su vHBA y seleccione el nombre del grupo de pines asociado a este vHBA para el anclaje estático. Elija **fc-initiator** como vHBA Type.

**Paso 7.** Seleccione o cree una **política de grupo** para que WWPN la utilice. Puede elegir la opción Estático si necesita una opción específica.

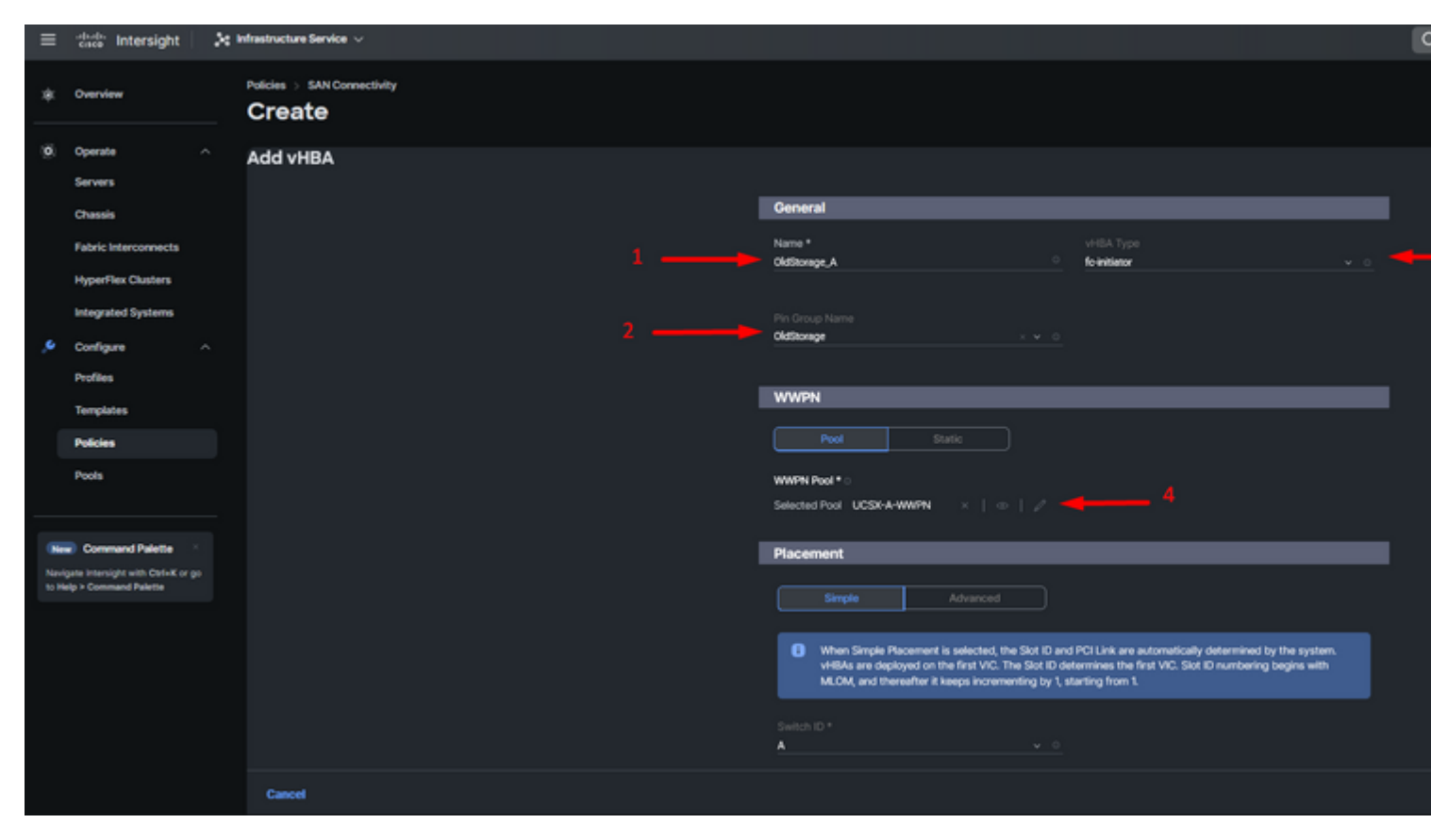

política de configuración de vHBA

Paso 8. Vaya a Ubicación. Seleccione cuidadosamente el ID de switch al que va a pertenecer este vHBA.

Para esta configuración de ejemplo, *OldStorage\_A* pertenece al grupo de clavijas *OldStorage* y apunta a Fabric Interconnect A.

**Sugerencia**: habilite **Enlaces LUN persistentes** si necesita conservar las asociaciones de ID de LUN en la memoria. Esto continuará hasta que las borre manualmente.

**Paso 9.** Seleccione una política para cada política marcada (\*). Tres de ellos necesitan una política seleccionada para poder agregar su vHBA.

Paso 10. Haga clic en Agregar una vez completado.

| ≡    | dive Intersight                   | × | Infrastructure Service 🗸              |                                                                                                    |
|------|-----------------------------------|---|---------------------------------------|----------------------------------------------------------------------------------------------------|
| *    | Overview                          |   | Policies > SAN Connectivity<br>Create |                                                                                                    |
| 0    | Operate                           |   |                                       |                                                                                                    |
|      | Servers                           |   |                                       | When Simple Placement is selected, the Sict ID and PCI Link are automatically determined by the system.                                                                       |
|      | Chassis                           |   |                                       | vHBAs are deployed on the first VIC. The Slot ID determines the first VIC. Slot ID numbering begins with<br>MLOM, and thereafter it keeps incrementing by 1, starting from 1. |
|      | Fabric Interconnects              |   |                                       |                                                                                                    |
|      | HyperFlex Clusters                |   |                                       | Switch ID*                                                                                                    |
|      | Integrated Systems                |   |                                       |                                                                                                    |
|      | Configure                         |   |                                       | PCI Order                                                                                                    |
|      | Profiles                          |   |                                       |                                                                                                    |
|      | Templates                         |   |                                       |                                                                                                    |
| - 1  | Policies                          |   |                                       | Persistent LON Bindings                                                                                                    |
|      | Pools                             |   |                                       | Persistent LUN Bindings                                                                                                    |
|      |                                   |   |                                       | Fibre Channel Network * 0                                                                                                    |
|      | Comment Balance                   |   |                                       | Selected Policy FCN_JMM   ×   ⊕   Ø                                                                                                    |
| Nev  | gate Intensight with Ctrl+K or go |   |                                       | Fibre Channel QoS * 0                                                                                                    |
| to H | elp > Command Palette             |   |                                       | Selected Policy FC.005   ×   + /                                                                                                    |
|      |                                   |   |                                       | Fire Charvel Adapter * 0                                                                                                    |
|      |                                   |   |                                       |                                                                                                    |

Repita el procedimiento del paso 3 para las otras vNIC. A continuación, verifique que todos estén correctamente configurados.

Paso 12. Haga clic en Crear.

| tinde Intersight 🛛 🔀                                                                  | infrastructure Service 🗸                                                                                                    |                                                                                                    |                                                                                                    |                                                                                                    |                                                        |                                                                                                    |
|---------------------------------------------------------------------------------------|----------------------------------------------------------------------------------------------------|----------------------------------------------------------------------------------------------------|----------------------------------------------------------------------------------------------------|----------------------------------------------------------------------------------------------------|--------------------------------------------------------|----------------------------------------------------------------------------------------------------|
| Overview                                                                              | Policies > SAN Connectivity > Static_SAN Edit                                                                                                    |                                                                                                    |                                                                                                    |                                                                                                    |                                                        |                                                                                                    |
| Operate ^<br>Servers /<br>Chassis /<br>Fabric Interconnects /<br>HyperFlex Clusters / | <ul> <li>General</li> <li>Policy Details</li> </ul>                                                                                                    | Policy Details<br>Add policy details<br>Marxaal vHEAs Placement<br>WWNN                                                                                                    | Auto vH8As Placement                                                                                                    | )                                                                                                    |                                                        |                                                                                                    |
| Integrated Systems Configure Profiles Templates                                       |                                                                                                    | Pool Static WWNN Pool * 0 Selected Pool WWNN, POOL X = 0                                                                                                    |                                                                                                    |                                                                                                    |                                                        |                                                                                                    |
| Policies                                                                              |                                                                                                    | For manual placement option you nee                                                                                                    | d to specify placement for each vHBA. L                                                                                                    | earn more at Help Center                                                                                                    |                                                        |                                                                                                    |
| Command Palette  (gate intersight with Coli-K or go eip > Command Palette             |                                                                                                    | Add Filter      NewStorage_A      OldStorage_B      OldStorage_A      OldStorage_A                                                                                                    | Silot 10 :<br>Auto<br>Auto<br>Auto                                                                                                    | Switch ID<br>A<br>B<br>B<br>A                                                                                                    | PCI Onder :<br>4<br>5<br>6<br>7                        | Pin Group<br>NewStorage<br>CldStorage<br>NewStorage<br>CldStorage                                                                                                    |
|                                                                                       | Intersight     Image: Constraint of the second second | relición Intersight     Overview     Policies > SAN Connectivity > Static, SAN   Coerrier   Operate   Consais   Fabric Interconnects   HyperFlex Clusters   Integrated Systems   Configure   Policies   Templates   Policies   Policy Details     Policies   Policies   Configure   Policies   Policies   Policies   Configure   Policies   Policies | christer slight > ketrassuctures Service >     Overview Policies > SAN Connecthily > Static, SAN   Operate     Servers     Chassis     Fabric Interconnects     HyperFlex Clusters     Integrated Systems     Configure     Policies     Policies     Policies     Policy Details     Manual VHEAs Placement   VWNNN   Pool   Selected Pool   WWNN Pool *>   Selected Pool   WWNN Pool *>   Selected Pool   Pools   Command Platets   pros   Command Platets   pros   Command Platets   pros   Command Platets   pros   Command Platets   Pool   Command Platets   Pool   Command Platets   Pool   Command Platets   Pool   Command Platets   Pool   NewStorage_B   NewStorage_B   NewStorage_B   NewStorage_B | determine Paticles   Coverview Paticles   Operate Consent   Servers Image: Consent   Chassis Image: Consent   Policy Details Marcual vielDAs Placement   Policy Details Marcual vielDAs Placement   Policy Details Marcual vielDAs | dbasis Intersignt    Intersignt    Intersignt        < | dbb: Intersight * Measures   Overview Paices : SANConnectivity :: Saic,SAN   Doentin *   Servers *   Obershi *   Obershi *   Obershi *   Obershi *   Obershi *   Obershi *   Obershi *   Obershi *   Obershi *   Obershi *   Obershi *   Obershi *   Policy Details   Market VERAs Placement   Market VERAs Placement </td |

Política SAN de verificación

**Precaución**: compruebe que los números del pedido PCI no se repitan. El adaptador no puede tener el mismo orden PCI para vNIC o vHBA.

### Verificación

Asocie la política de puertos a su dominio UCS y, a continuación, las políticas LAN y SAN a su perfil de servicio.

Para verificar la configuración con el comando **show pinning server-interfaces** desde la línea de comandos si su Fabric Interconnect.

| UCS-TS-MXC-P25- | -6454-IMM-A(nx-os)#                   | show pinning server-inte | rfaces         |
|-----------------|---------------------------------------|--------------------------|----------------|
| SIF Interface   | -+<br>Sticky                          | Pinned Border Interface  | +<br>Pinned Du |
| Vlan1           | No                                    | _                        | -              |
| sup-eth0        | No                                    | _                        | _              |
| sup-eth1        | No                                    | Eth1/45                  | 0:37:39        |
| Po1025          | No                                    |                          |                |
| Po1287          | No                                    | _                        | _              |
| Po1302          | No                                    | _                        | _              |
| Po1303          | No                                    | _                        | _              |
| Eth1/9          | No                                    | _                        | _              |
| Eth1/10         | No                                    |                          |                |
| Eth1/13         | No                                    | _                        | _              |
| Eth1/28         | No                                    |                          |                |
| Eth1/33         | No                                    | -                        | _              |
| Veth801         | Yes(hard-pinned)                      | -                        | _              |
| Veth811         | Yes(hard-pinned)                      | -                        | -              |
| Veth814         | Yes(hard-pinned)                      |                          |                |
|                 | · · · · · · · · · · · · · · · · · · · |                          |                |

### Acerca de esta traducción

Cisco ha traducido este documento combinando la traducción automática y los recursos humanos a fin de ofrecer a nuestros usuarios en todo el mundo contenido en su propio idioma.

Tenga en cuenta que incluso la mejor traducción automática podría no ser tan precisa como la proporcionada por un traductor profesional.

Cisco Systems, Inc. no asume ninguna responsabilidad por la precisión de estas traducciones y recomienda remitirse siempre al documento original escrito en inglés (insertar vínculo URL).